# 在RV34x路由器上配置靜態IP WAN設定

# 簡介

廣域網(WAN)是一種覆蓋廣泛區域的網路。使用者或使用者網路可以通過網際網路服務提供商 (ISP)連線到Internet, ISP提供各種方法設定客戶端與Internet連線。這些方法可以是自動動態 主機設定通訊協定(DHCP)、靜態網際網路通訊協定(IP)、乙太網路上的點對點通訊協定 (PPPoE)、點對點通道通訊協定(PPTP)、第2層通道通訊協定(L2TP)、橋接器,以及IPv6的無 狀態位址自動組態(SLAAC)。

要根據您的網路要求和設定正確設定Internet連線,必須在路由器上配置正確的WAN設定。 ISP應該為您提供路由器上使用的某些WAN設定,如使用者名稱、密碼、IP地址和DNS伺服器 。

在此場景中,來自ISP的設定要求路由器使用靜態IP設定來連線到Internet。此連線型別允許您 在一段時間內將首選IP地址專門分配給裝置。靜態IP主要用於不更改Internet上IP地址的裝置 服務。

### 目標

本文旨在展示如何在RV34x路由器上配置靜態IP WAN設定。

## 適用裝置

- RV340
- RV340W
- RV345
- RV345P

#### 軟體版本

• 1.0.01.17

#### 配置靜態IP WAN設定

附註:ISP為您的連線提供靜態IP地址和其他特定地址。

步驟1.訪問路由器基於Web的實用程式,然後選擇WAN > WAN Settings。

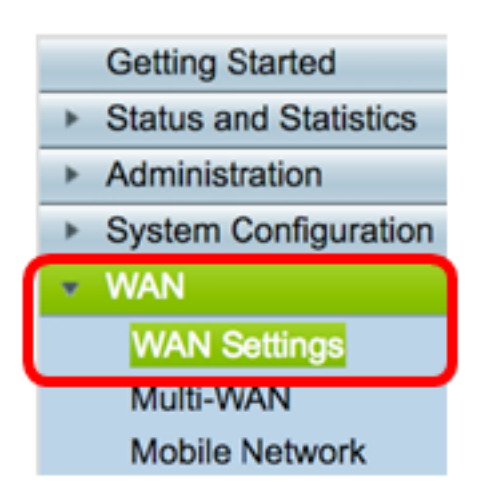

步驟2.在WAN表中,按一下Add按鈕。

| WAN Tabl | e    |                      |
|----------|------|----------------------|
| Name     |      | IPv4 Address/Netmask |
| WAN1     | I    | 124.6.177.116/29     |
| WAN2     | 2    | -                    |
| Add      | Edit | Delete               |

步驟3.在出現的Add/Edit WAN Sub-interface視窗中,按一下要配置的WAN介面。

| Add/Edit WAN Sub-interface |                     |      |        |
|----------------------------|---------------------|------|--------|
|                            | Interface           | WAN1 | O WAN2 |
|                            | Sub-Interface Name: | WAN1 |        |

附註:在本示例中,選擇了WAN1。這是預設設定。

步驟4.在所提供的欄位中輸入VLAN ID。在此示例中,使用1。

| Interface           | <ul> <li>WAN1</li> </ul> | O WAN2 |
|---------------------|--------------------------|--------|
| Sub-Interface Name: | WAN1.1                   |        |
| VLAN ID:            | 1                        |        |

附註:子介面名稱區域根據輸入的WAN和VLAN ID自動更新。在本示例中,顯示WAN1.1指示 WAN 1和VLAN 1。

步驟5.按一下您正在使用的連線的頁籤。

IPv4 IPv6 Advanced

**附註:**在此範例中,選擇IPv4。這是預設設定。如果您使用的是IPv6,請跳至<u>IPv6</u>。

步驟6.按一下Static IP單選按鈕選擇連線型別。

| IPv4  | IPv6      | Advanced   |           |
|-------|-----------|------------|-----------|
| Conne | ection Ty | vpe: 🔾     | DHCP      |
|       |           | 0          | Static IP |
|       |           | Ŏ          | PPPoE     |
|       |           | $\bigcirc$ | PPTP      |
|       |           | $\bigcirc$ | L2TP      |
|       |           | 0          | Bridge    |

步驟7.在Static IP Settings下,在IP Address欄位中輸入路由器將使用的靜態IP地址。

| Connection Type:                  | DHCP<br>Static IP<br>PPPoE<br>PPTP<br>L2TP<br>Bridge |
|-----------------------------------|------------------------------------------------------|
| Static IP Settings<br>IP Address: | 192.168.2.2                                          |

附註:本示例使用192.168.2.2。

步驟8.在提供的欄位中輸入網路掩碼。

| Static IP Settings<br>IP Address: | 192.168.2.2   |  |
|-----------------------------------|---------------|--|
| Netmask:                          | 255.255.255.0 |  |

附註:本範例中使用的是255.255.255.0。

步驟9.在提供的欄位中輸入預設網關。

| Netmask:         | 255.255.255.0 |  |
|------------------|---------------|--|
| Default Gateway: | 192.168.2.0   |  |

附註:本示例使用192.168.2.0。

步驟10.在提供的欄位中輸入靜態DNS 1。

| Default Gateway: | 192.168.2.0 |
|------------------|-------------|
| Static DNS 1:    | 192.168.2.0 |

附註:本示例使用192.168.2.0。

步驟11。(可選)在提供的欄位中輸入靜態DNS 2。

| Static DNS 1: | 192.168.2.0 |
|---------------|-------------|
| Static DNS 2: | 192.168.2.1 |

步驟12.按一下Apply。

| Apply | Cancel |
|-------|--------|
|       |        |

IPv6

步驟1.按一下IPv6選項卡。

IPv4 IPv6 Advanced

步驟2.按一下Static IP單選按鈕選擇連線型別。

| IPv4  | IPv6      | Advanced |           |
|-------|-----------|----------|-----------|
| Conne | ection Ty | pe: 🔿    | SLAAC     |
|       |           | 0        | DHCP      |
|       |           | •        | Static IP |
|       |           | Ō        | PPPoE     |

步驟3.在Static IP Settings下,在提供的欄位中輸入IPv6 IP Address。

| Connection Type:                  | <ul> <li>SLAAC</li> <li>DHCP</li> <li>Static IP</li> <li>PPPoE</li> </ul> |
|-----------------------------------|---------------------------------------------------------------------------|
| Static IP Settings<br>IP Address: | 2001:DB8:0:CD30::123:4567                                                 |

附註:在本示例中,使用了2001:DB8:0:CD30::123:4567。

步驟4.在所提供的欄位中輸入字首長度。這決定了地址中的位數。

| Static IP Settings |                           |               |
|--------------------|---------------------------|---------------|
| IP Address:        | 2001:DB8:0:CD30::123:4567 |               |
| Prefix Length      | 64                        | (Range:0-128) |

**附註:**在此示例中,使用64。

步驟5.在提供的欄位中輸入IPv6預設網關。

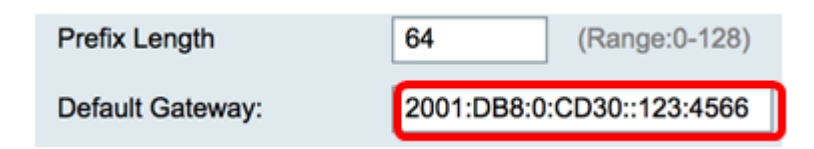

附註:在本示例中,使用了2001:DB8:0:CD30::123:4566。

步驟6.在提供的欄位中輸入靜態DNS 1地址。

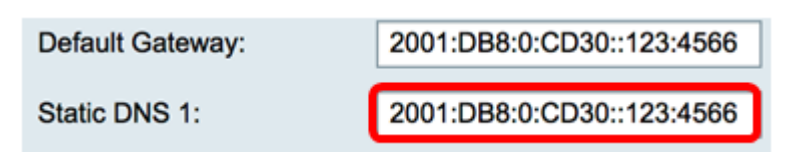

附註:在本示例中,使用了2001:DB8:0:CD30::123:4566。

步驟7。(可選)在提供的欄位中輸入靜態DNS 2地址。

| Static DNS 1: | 2001:DB8:0:CD30::123:4566 |
|---------------|---------------------------|
| Static DNS 2: | 2001:DB8:0:CD30::123:4555 |

附註:在本示例中,使用了2001:DB8:0:CD30::123:455。

步驟8.(可選)如果使用DHCPv6字首委派,請選中DHCP-PD覈取方塊。

| $\bigcirc$ | DHCP-PD |
|------------|---------|
|            |         |

步驟9。(可選)在所提供的欄位中輸入字首名稱。

| OHCP-PD                 | Prefix Name DHCPv6 |  |
|-------------------------|--------------------|--|
| <b>附註:</b> 本示例使用DHCPv6。 |                    |  |
| 步驟10.按一下 <b>Apply</b> 。 |                    |  |
| Apply Cance             |                    |  |

現在,您已成功將RV34x路由器WAN設定設定為靜態IP。